## Computing

## Wie kann ich in Windows 11 das Nachrichten- und Wetter-Widget aus der Taskleiste entfernen?

- Wenn Sie in Windows 11 von Microsoft das News- und Wetter-Widget links unten in der Taskleiste deaktivieren bzw. ausblenden möchten, gehen Sie wie unten beschrieben vor.
- **Klicken** Sie in der Taskleiste auf den blauen Windows-Button und wählen Sie den Menü-Punkt Einstellungen mit dem Zahnrad-Icon (es öffnet sich der Einstellungen-Dialog).
- Wählen Sie auf der linken Seite den Eintrag Personalisierung mit dem Pinsel-Icon.
- Öffnen Sie den Abschnitt Taskleiste.
- **Stellen** Sie im Bereich Taskleistenelemente den Eintrag Widgets auf Aus.

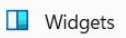

Aus 💽

• Die Änderung wird sofort angewendet und das News- und Wetter-Widget verschwinden aus der **Task-Leiste**.

Eindeutige ID: #2806 Verfasser: Letzte Änderung: 2023-01-15 17:59